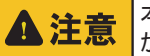

本クイックセットアップは Smart-B.R.A.I.N. 取付け、使用のための必要最低限の内容しか記載されておりません。必ず取扱説明書をよく読み指示に従ってご使用ください。

- ① OBD アダプター本体正面の DIP スイッチをご使用車両の通信方式に合わせて、下記表 に従い設定します。
  - ※ご使用車両の通信方式については、本製品の最新適合表を 参照してください。
  - ※ DIP スイッチの設定は必ず車両から OBD コネクターを外した 状態で行ってください。

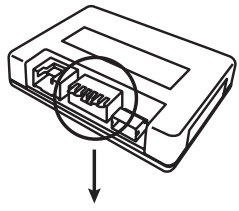

DIP スイッチ

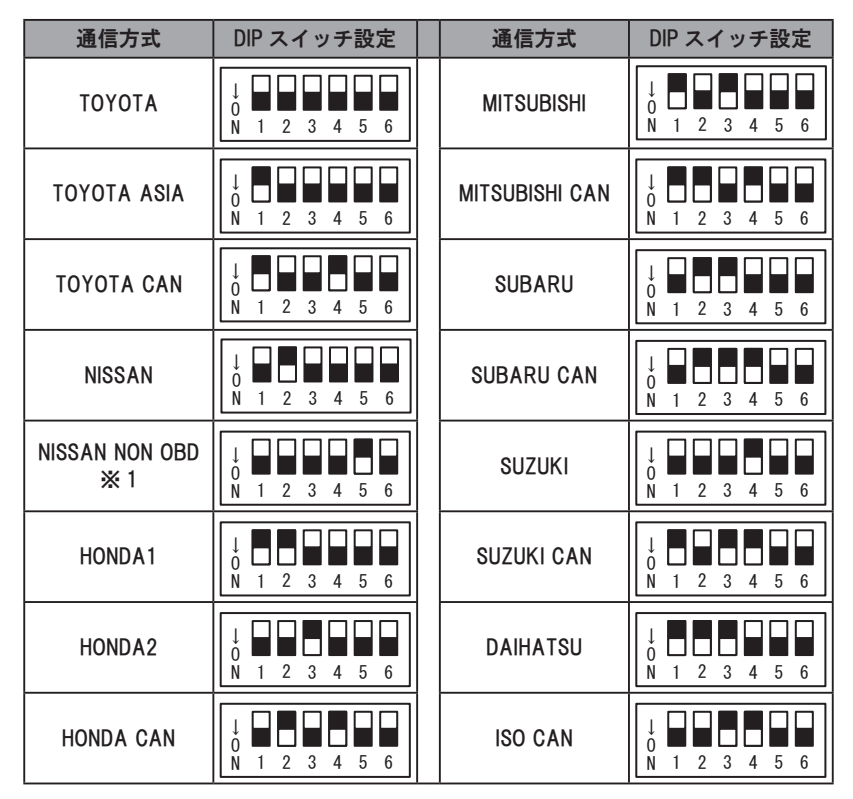

※ 1 取り付けには別途 NISSAN NON OBD ハーネス(別売)が必要となります。

- 下記イラスト・表に従い、Smart-B.R.A.I.N.本体、OBD アダプター本体及び、各種ハーネスを接続します。
  - ※ コネクターの抜き差し、接続は確実に丁寧に行ってください。

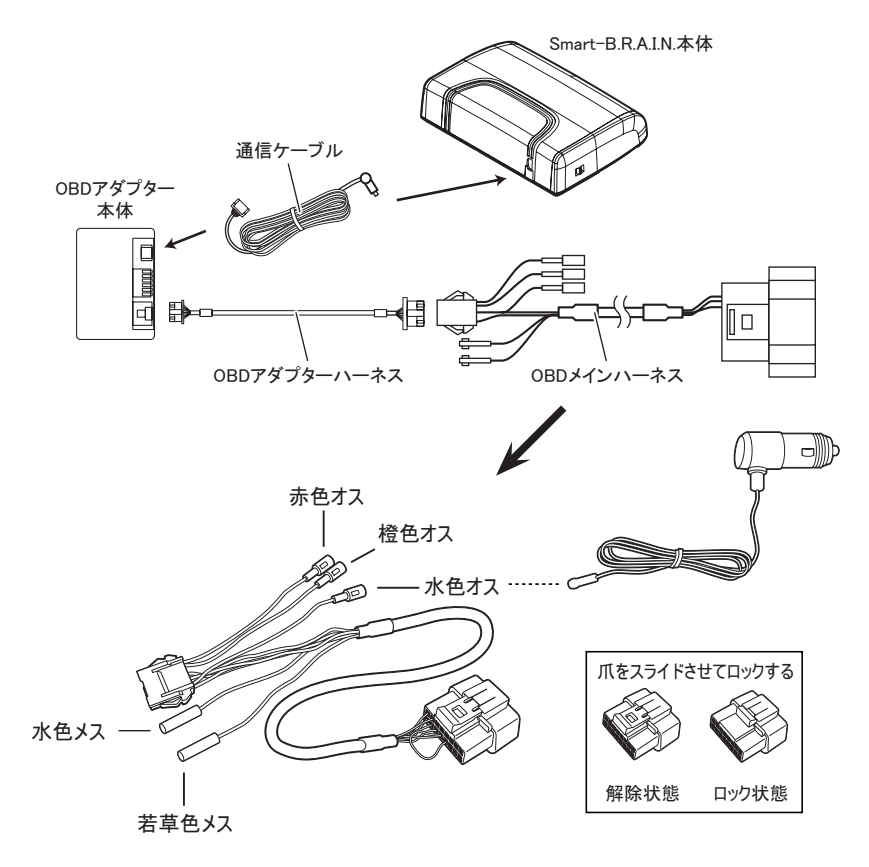

| 配線色   | 接続先                            |
|-------|--------------------------------|
| 赤色オス  | オプションで使用 (DAMPER ZZ-R SpecDSC) |
| 橙色オス  | オプションで使用 (DAMPER ZZ-R SpecDSC) |
| 水色オス  | 水色メス、または、シガープラグに接続             |
| 水色メス  | 水色オスに接続(シガープラグを接続する場合は使用しません)  |
| 若草色メス | 使用しません                         |

- ③ 車両のエンジンをかけ、Smart-B.R.A.I.N. 本体の電源を入れます。 基本操作は以下の表の通りです。
  - ※ 初めて電源を入れる場合、または長期間使用 していない場合は、起動するまでに1~3分程度 かかる場合があります。

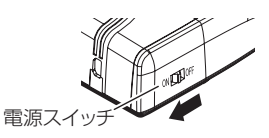

|                  | スイッチ操作   |       |                 |                               |
|------------------|----------|-------|-----------------|-------------------------------|
| 項目               | —        | MUTE  | +               | 備考                            |
|                  | スイッチ     | スイッチ  | スイッチ            |                               |
| 音量アップ            | <u> </u> | —     | 短押し             | —                             |
| 音量ダウン            | 短押し      | —     | —               | —                             |
|                  |          |       |                 | 各警報発生中                        |
| ミュート機能           | _        | 短押し   | -               | ミュート中に再度 MUTE スイッチ            |
|                  |          |       |                 | 短押しでミュート解除                    |
| 画面表示パターン切換え      |          | 長押し   | —               | 待機画面表示中                       |
| OBD 情報項目切替え      |          | —     | 長押し             | 1連、2連でデータ項目表示中                |
| OBD 情報 Peak 值表示  | 短押し      | —     | —               | 項目選択中に操作                      |
| OBD 情報 Peak 値クリア | 長押し      | _     | _               | ピーク表示中に操作                     |
|                  | 短押し      | 短押し   | _               | 待機画面表示中                       |
| 表示小エリア切替え        |          |       |                 | 2 画面表示状態                      |
| <br> 表示大・中Tリア切替え |          | 短押し   | <u>-</u><br>短押し | 待機画面表示中                       |
|                  | _        | 短押し   |                 | 待機画面表示中                       |
| ユーザーポイント登録       | 長押し      | _     | _               | 待機画面表示中                       |
| 解除               |          |       |                 | ユーザーポイント警報中に操作                |
| レーダーキャンセルポイント登録  |          | _     | 長押し             | レーダー警報中に操作                    |
| 解除               |          |       |                 | キャンセルミュート中に操作                 |
| GPS 警報キャンセル登録    |          | _     | 長押し             | オービス警報中に操作                    |
| 解除               |          |       |                 | キャンセルミュート中に操作                 |
| パフィエリみ会          | _        | _     | 長押し             | 無線警報中に操作                      |
|                  |          |       |                 | ※解除はオールリセットを行う                |
| ペアリングモード移行       | 長押し      | —     | 長押し             | 待機画面表示中                       |
| 明るさ(通常)設定        | 長押し      | 長押し   | —               | 待機画面表示中                       |
| 明るさ(ディマー)設定      |          | 長押し   | 長押し             | 待機画面表示中                       |
| <br> ディフプレイモード   |          | 5 秒以上 |                 | <br> オープ <sup>ー</sup> ング画面表示由 |
|                  |          | 長押し   |                 |                               |
| オールリセット          | 長押し      | _     | 長押し             | スイッチを押した状態で                   |
|                  | LICIT-U  |       |                 | 電源 ON                         |

 ④ iPhone の場合は App Store、Android の場合は Google Play より
「BLITZ SmartBrain」で検索、もしくは下記 QR コードを読み込み、『SmartBRAIN01』 アプリのダウンロード・インストールを行います

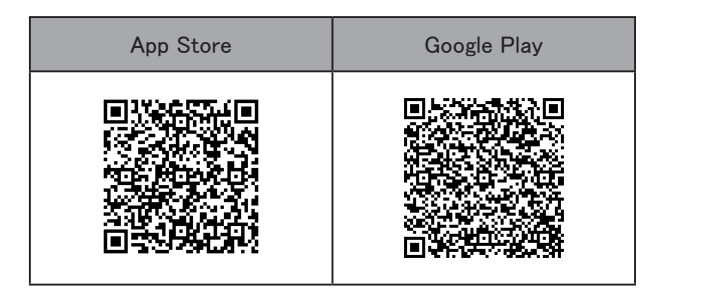

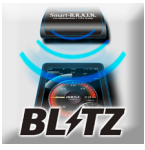

⑤ Smart-B.R.A.I.N. 本体の電源を入れ、待機画面表示中に右側面にある+と-のスイッチを同時長押しで、【ペアリング】モードに移行します。 ご使用のスマートフォンの Bluetooth 設定を ON にし、デバイスから『SmartBRAIN』を 選択し接続します。

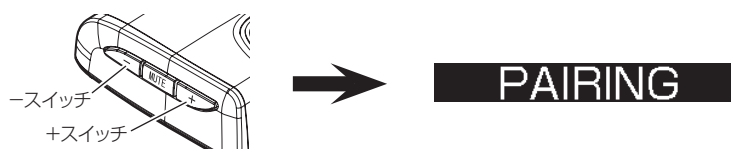

⑥ アプリを起動し、エコマップ画面が表示され、Smart-B.R.A.I.N. 本体のディスプレイ表示が 以下のようになることを確認します。

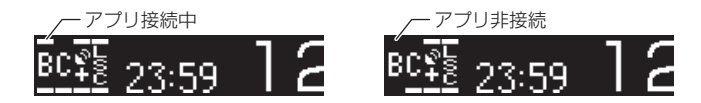

⑦ アプリ画面下側をフリック操作して画面を切替え、ニードルメーター画面、またはデジタルメーター画面で OBD 項目の表示が動いていれば完了となります。